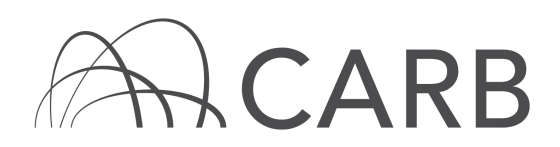

## How to Report Rental/Leased Vehicles

A rental or leased vehicle may only be reported in DOORS, the online reporting system for the Regulation for In-Use Off-Road Diesel-Fueled Fleets (Off-Road Regulation), if it meets one of the following conditions:

- A. The vehicle is leased for one year or more AND the written lease agreement specifically states that the lessee is responsible for compliance with the Off-Road Regulation; or
- B. The vehicle was leased prior to June 15, 2008 for a duration of one year or more.

For more information, see our Frequently Asked Questions (FAQs) on Rental/Leased Vehicles in the <u>Off-Road Zone</u> at <u>www.arb.ca.gov/offroadzone</u>.

### Steps to Reporting Rental or Leased Transaction

- A. Log into DOORS account and select your fleet
- B. Rental company reports a rental vehicle
- C. Rentee/Leasee adds rental vehicle to fleet
- D. Rentee/Leasee returns rental vehicle
- E. Rental company adds rental vehicle back into fleet

### A. Log into DOORS account and select your fleet

- 1. Go to <u>https://ssl.arb.ca.gov/ssldoors/doors\_reporting/doors\_login.html</u>.
- 2. Use your User Name and Password to log into your account.

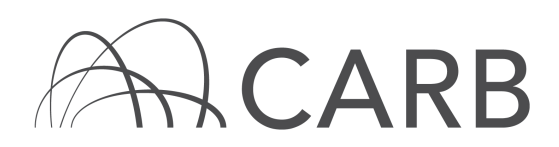

3. If you have forgotten how to access your account information, you can use the password retrieval option (see screenshot below) or contact the DOORS hotline at (877) 59DOORS (877-593-6677) or by email at <u>doors@arb.ca.gov</u> for assistance.

| Already have an account?<br>Sign in here             |  |  |  |  |  |  |  |  |
|------------------------------------------------------|--|--|--|--|--|--|--|--|
| User Name:<br>Password:<br>(case sensitive)<br>Login |  |  |  |  |  |  |  |  |
| Forgot your username and/or password?                |  |  |  |  |  |  |  |  |
| Suggestions?<br>We would like to hear from you.      |  |  |  |  |  |  |  |  |

4. After you have logged into DOORS, you will select the fleet that you would like to work with by clicking on its name.

| Choose A Fleet |         |              |                  |                                |                 |  |  |  |  |  |
|----------------|---------|--------------|------------------|--------------------------------|-----------------|--|--|--|--|--|
|                | DOORSID | Flee         | t / Company Name | # of<br>Equipment<br>(Vehicle) | Fleet<br>Type   |  |  |  |  |  |
| 1              | 117765  | Fake Company |                  | 0                              | Off-Road Diesel |  |  |  |  |  |

#### B. Rental company reports a rental vehicle

These actions must be taken from the rental company's DOORS account.

1. Select [Long-Term Rental] at the top of the page.

| [              | Owner Informa | ation | Vehicle & Engine VDECS |           |             | Compliance Snapsho | t                |
|----------------|---------------|-------|------------------------|-----------|-------------|--------------------|------------------|
| Engine Repower | Low-Use       | Vehic | le Funding             | Non Stand | dard Engine | Non Diesel Engine  | Long-Term Rental |

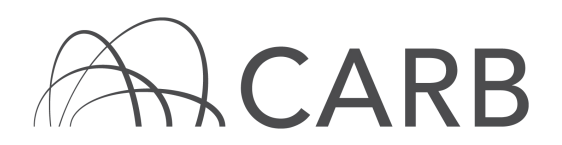

# DOORS USER GUIDE Reporting Rental Vehicles (Revised December 2017)

2. Select [Release veh from your fleet] next to the Equipment Identification Number (EIN) for the vehicle that will be rented.

|                                       |                                |           |        | -            |               | Vehic                         | le Information      |              |           |                                    |                   |                                   |
|---------------------------------------|--------------------------------|-----------|--------|--------------|---------------|-------------------------------|---------------------|--------------|-----------|------------------------------------|-------------------|-----------------------------------|
| Edit<br>Rental Date<br>(if available) |                                | Line<br># | EIN    | Veh Serial # | Your<br>Veh # | Veh Type                      | Veh<br>Manufacturer | Veh<br>Model | Veh<br>MY | Date Veh<br>Entered Your<br>Fleet* | Two-Engine<br>Veh | Veh Rented<br>From<br>Other Party |
|                                       | Release veh<br>from your fleet | 1         | CF5L94 | 0123456789   |               | Bore/Drill Rigs               | CASE                | 1234         | 2006      | 2006-01-01                         | No                | No                                |
|                                       | Release veh<br>from your fleet | 2         | SL8V79 | 23456789     |               | Crawler Tractors              | ABG                 | 123          | 1996      | 1996-01-01                         | No                | No                                |
|                                       | Release veh<br>from your fleet | 3         | KH7V54 | vin11111     |               | Belt Loader (GSE)             | ABCO                | 111111       | 2010      | 2011-04-04                         | No                | No                                |
|                                       | Release veh<br>from your fleet | 4         | BX6C79 | 123456789    |               | Tractors/Loaders<br>/Backhoes | CATERPILLAR         | 123          | 2005      | 2005-01-01                         | No                | No                                |
|                                       | Release veh<br>from your fleet | 5         | BY9X33 | 012345678    |               | Crawler Tractors              | DEERE               | 1234         | 2007      | 2007-01-01                         | No                | No                                |

3. Enter the date the vehicle left your fleet (i.e., the date the vehicle was rented out) and select [Record Transaction] to release the vehicle.

|                        | RELEASE VEHICLE FROM YOUR FLEET                                                                                                    |                                                 |                                              |                                                                                 |  |  |  |  |  |  |  |
|------------------------|----------------------------------------------------------------------------------------------------|-------------------------------------------------|----------------------------------------------|---------------------------------------------------------------------------------|--|--|--|--|--|--|--|
| Lessee: (<br>Rental/Le | essee: use this form to return a rental/leased vehicle back to the rental company.<br>Lental/Leasing Company (Lessor): use this form to rent a vehicle to the lessee |                                                 |                                              |                                                                                 |  |  |  |  |  |  |  |
| EIN                    | Vehicle Serial Number                                                                                                    | Date Vehicle Entered Your Fleet<br>(yyyy-mm-dd) | Date Vehicle Left Your Fleet<br>(yyyy-mm-dd) | Please make sure the transaction<br>meets the requirements of the above NOTICE. |  |  |  |  |  |  |  |
| CF5L94                 | 5L94 0123456789 2006-01-01                                                                                                    |                                                 | 0000 - 00 - 00 -                             | Record Transaction                                                              |  |  |  |  |  |  |  |

### C. Rentee/Leasee adds rental vehicle to fleet

These actions must be taken from the lessee's DOORS account.

1. Select [Long-Term Rental] at the top of the page.

|                | Owner Information | ation | Vehicle a   | & Engine  | VDECS       | Compliance Snapsho | t                |
|----------------|-------------------|-------|-------------|-----------|-------------|--------------------|------------------|
| Engine Repower | Low-Use           | Vehic | cle Funding | Non Stand | lard Engine | Non Diesel Engine  | Long-Term Rental |

2. Add the rental vehicle to your fleet by entering the EIN and the date the vehicle entered your fleet (i.e., the rental start date) in the table and select [Record Transaction].

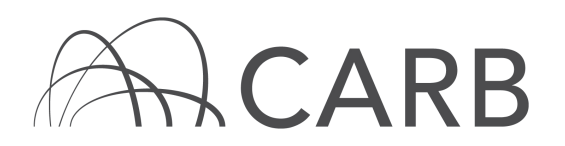

|                                         | ADD A RENTAL VEHICLE TO YOUR FLEET                                                                                                    |                                                                                         |  |  |  |  |  |  |  |  |  |
|-----------------------------------------|----------------------------------------------------------------------------------------------------|-----------------------------------------------------------------------------------------|--|--|--|--|--|--|--|--|--|
| Lessee: use this f<br>Rental/Leasing Co | essee: use this form to rent a vehicle from the rental/leasing company.<br>Rental/Leasing Company (Lessor): use this form to take back a rental vehicle from the lessee. |                                                                                         |  |  |  |  |  |  |  |  |  |
| EIN                                     | Date Vehicle Entered Your Fleet<br>(yyyy-mm-dd)                                                                                                    | Please make sure the transaction<br>meets the <u>requirements of the above NOTICE</u> . |  |  |  |  |  |  |  |  |  |
|                                         | 0000 - 00 - 00 -                                                                                                    | Record Transaction                                                                      |  |  |  |  |  |  |  |  |  |

### D. Rentee/Leasee returns rental vehicle

These actions must be taken from the lessee's DOORS account.

1. Select [Long-Term Rental] at the top of the page.

|                | Owner Information |       |             |           | VDECS      | Compliance Snapshot | t                |
|----------------|-------------------|-------|-------------|-----------|------------|---------------------|------------------|
| Engine Repower | Low-Use           | Vehic | cle Funding | Non Stand | ard Engine | Non Diesel Engine   | Long-Term Rental |

2. Select [Release veh from your fleet] next to the appropriate rental vehicle.

|                                       |                                |           |        |              |               | Vehicl           | e Information       |              |           |                                    |                   |                                   |
|---------------------------------------|--------------------------------|-----------|--------|--------------|---------------|------------------|---------------------|--------------|-----------|------------------------------------|-------------------|-----------------------------------|
| Edit<br>Rental Date<br>(if available) |                                | Line<br># | EIN    | Veh Serial # | Your<br>Veh # | Veh Type         | Veh<br>Manufacturer | Veh<br>Model | Veh<br>MY | Date Veh<br>Entered Your<br>Fleet* | Two-Engine<br>Veh | Veh Rented<br>From<br>Other Party |
|                                       | Release veh<br>from your fleet | 1         | CF4K79 | 00001112     | 2             | Crawler Tractors | A&L                 | 235          | 1998      | 1998-01-01                         | No                | No                                |
|                                       | Release veh<br>from your fleet | 2         | FD3J33 | 3630468      | 3             | Graders          | A&L                 |              | 2002      | 2002-01-01                         | No                | No                                |
|                                       | Release veh<br>from your fleet | 3         | CB9W68 | 00001113     | 3             | Graders          | A&L                 |              | 2001      | 2001-01-01                         | No                | No                                |
| Edit date veh<br>entered your fleet   | Release veh<br>from your fleet | 4         | CF5L94 | 0123456789   |               | Bore/Drill Rigs  | CASE                | 1234         | 2006      | 2013-03-01                         | No                | Yes                               |
|                                       | Release veh<br>from your fleet | 5         | PR3Y86 | 00001111     | 1             | Excavators       | A&L                 |              | 2006      | 2006-02-01                         | No                | No                                |

3. Enter the date the vehicle left your fleet (i.e., the date the vehicle was returned to the rental company) and select [Record Transaction] to release the vehicle.

|           | RELEASE VEHICLE FROM YOUR FLEET                                                     |                                            |                              |                                             |  |  |  |  |  |  |  |
|-----------|-------------------------------------------------------------------------------------|--------------------------------------------|------------------------------|---------------------------------------------|--|--|--|--|--|--|--|
| Lessee: ( | .essee: use this form to return a rental/leased vehicle back to the rental company. |                                            |                              |                                             |  |  |  |  |  |  |  |
| Rental/Le | easing Company (Lessor): (                                                          | use this form to rent a vehicle to the les | see.                         |                                             |  |  |  |  |  |  |  |
| FIN       | Vehicle Serial Number                                                               | Date Vehicle Entered Your Fleet            | Date Vehicle Left Your Fleet | Please make sure the transaction            |  |  |  |  |  |  |  |
|           | venicie Senai Number                                                                | (yyyy-mm-dd)                               | (yyyy-mm-dd)                 | meets the requirements of the above NOTICE. |  |  |  |  |  |  |  |
| CF5L94    | 0123456789                                                                          | 2013-03-01                                 | 0000 - 00 - 00 -             | Record Transaction                          |  |  |  |  |  |  |  |

### E. Rental company adds rental vehicle back into fleet

These actions must be taken from the rental company's DOORS account.

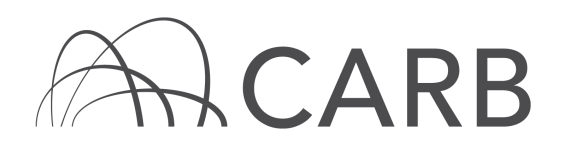

1. Select [Long-Term Rental] at the top of the page.

|                | Owner Information | Vehicle & Engine      | VDECS       | Compliance Snapshot |                  |  |
|----------------|-------------------|-----------------------|-------------|---------------------|------------------|--|
| Engine Repower | Low-Use Vehic     | cle Funding Non Stand | lard Engine | Non Diesel Engine   | Long-Term Rental |  |

2. Add the rental vehicle back into your fleet by entering the EIN and date the vehicle entered your fleet (i.e., the rental end date) in the table below and select [Record Transaction].

|   |                                                                                                    |      |                     | A                                 | DD A RENTAL V           | EHICLE TO YOUR FLE    | ET                                                                              |                        |         |  |  |
|---|----------------------------------------------------------------------------------------------------|------|---------------------|-----------------------------------|-------------------------|-----------------------|---------------------------------------------------------------------------------|------------------------|---------|--|--|
|   | Lessee: use this form to rent a vehicle from the rental/leasing company. Rental/Leasing Company (Lessor): use this form to take back a rental vehicle from the lessee. |      |                     |                                   |                         |                       |                                                                                 |                        |         |  |  |
|   | EIN                                                                                                    |      | Date V              | ehicle Entered Yo<br>(yyyy-mm-dd) | our Fleet               | P<br>meets t          | Please make sure the transaction<br>meets the requirements of the above NOTICE. |                        |         |  |  |
|   |                                                                                                    |      | 000                 | 00 🔻 - 00 👻 - 0                   | • 00                    | Record Transaction    |                                                                                 |                        |         |  |  |
| Г |                                                                                                    |      | YOU                 | R RENTAL VEHIC                    | TE(S) IS/ARE            | READY ΤΟ ΤΔΚΕ ΒΔΟΙ    | K LISE FORM ABO                                                                 | WF                     |         |  |  |
|   |                                                                                                    | Date | Veh Left Your       |                                   |                         |                       |                                                                                 | Vehicle                | Vehicle |  |  |
|   | EIN Fleet<br>(yyyy-mm-dd)                                                                                                    |      | Vehicle Serial<br># | Vehicle Type                      | Vehicle<br>Manufacturer | Vehicle Model<br>Year | Returned<br>From Lessee                                                         | Available<br>to Lessee |         |  |  |
| - | 1 CF5L94 2013-03-01                                                                                                    |      | 0123456789          | Bore/Drill<br>Rigs                | CASE                    | 2006                  | Yes                                                                             |                        |         |  |  |

Note: If your vehicle is not listed in the "Your Rental Vehicle(s) is/are Ready to Take Back" table, the vehicle has not been released by the lessee's fleet. Contact the lessee and let them know they need to release the vehicle, as explained in section D.

For more information on reporting, refer to our other guides, which are available in the <u>Off-Road Zone</u> at <u>www.arb.ca.gov/offroadzone</u>.

If you require additional assistance or information, contact the DOORS hotline at (877) 59DOORS (877-593-6677) or <u>doors@arb.ca.gov</u>.